Mise à jour du 28 avril 2025 Version n° 1.2.38

Cette mise à jour apporte les nouveautés principales détaillées ci-après. Seules sont indiquées les modifications importantes ou ayant un impact sur l'utilisation de Sweet bourse pour les utilisateurs. Ainsi, sauf cas particuliers, les ajustements mineurs ou la liste des bugs corrigés, ne sont pas mentionnées.

## 1. Vignette « Mes liens »

Dans l'écran d'accueil, une nouvelle vignette « Mes liens » est ajoutée.

Cette vignette est particulièrement utile puisqu'elle vous permet de mettre vos sites favoris directement dans l'écran d'accueil et de pouvoir y accéder en un seul clic.

Par défaut, SWEET BOURSE propose 4 liens pour répondre à vos besoins :

Forums MoneyVox Analyse technique Centralcharts Palmarès Centralcharts Meilleurs ETE Morningstar

BOURS

- Forums MoneyVOx : très complet, ces forums vous permettront de tout savoir sur la bourse, et la finance en général. Vous pourrez échanger avec de nombreux utilisateurs sur des thématiques très variées.
- Analyse technique Centralcharts : pour ceux qui aime les indicateurs techniques, ce lien est pour vous et vous permettra d'analyser pleinement vos titres favoris.
- **Palmarès Centralcharts** : Retrouvez le palmarès de tous les titres du marché. Différents tris sont possibles. Rien ne vous échappera.
- **Meilleurs ETF Morningstar**. Parmi ceux qui possèdent des ETF, qui ne connait pas Morningstar ? C'est la référence en la matière pour retrouver tous les ETF qui existent sur le marché, comparer leurs performances, et avoir des analyses dédiées.

Veuillez noter que SWEET BOURSE n'a aucun rapport avec ces sites.

Vous pouvez ajouter, supprimer ou modifier les liens (voir plus loin dans Personnalisation de l'écran d'accueil).

## 2. Personnalisation de l'écran d'acceuil

Lorsque vous lancez SWEET BOURSE, vous arrivez dans l'écran d'accueil. Celui-ci se compose de différentes vignettes (Widgets) indiquant différentes informations. L'écran d'accueil est totalement personnalisable (image de fond d'écran, position et taille des vignettes, choix des vignettes affichées...).

Pour personnaliser l'écran d'accueil, dans celui-ci, cliquez sur Paramètres . Une barre de menu latérale gauche permet d'accéder à différents thèmes. Sélectionner Accueil, pour personnaliser l'écran d'accueil.

## Menu Accueil

- Image de fond d'écran. Vous pouvez choisir l'image du fond d'écran d'accueil. N'hésitez pas • à tester les différents fonds d'écran proposés ou choisir un fond d'écran personnalisé à votre gout en téléchargeant une image gratuite sur le site «Pexels» ou tout simplement en ajoutant une photo de vos dernières vacances.
  - Image de fond d'écran O SWEET BOURSE origine O Motif classique • Falaise (Valdemaras D. -Pexels) O Paysage neige (Pexels) O Love (Porapak A. - Pexels O Image personnalisée (format JPG)
- Modifier les vignettes affichées, leurs emplacements et leurs tailles. Hormis quelles • vignettes, vous pouvez personnaliser les emplacements et la taille des vignettes. Vous pouvez également choisir de ne pas afficher une vignette que vous n'utilisez pas.
- Ajouter, modifier ou supprimer des liens dans l'écran d'accueil. Comme évoqué • précédemment, les liens de l'écran d'accueil sont personnalisables pour que vous puissiez garder tous vos sites favoris à portée à main et y accéder très rapidement.

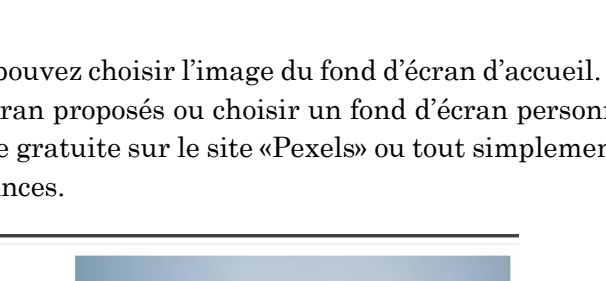

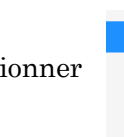

## Général

Accueil Portefeuille Evolution

Courtiers **Titres financiers**